网管必学用DHCP管理局域网 PDF转换可能丢失图片或格式 ,建议阅读原文

https://www.100test.com/kao\_ti2020/140/2021\_2022\_E7\_BD\_91\_ E7 AE A1 E5 BF 85 E5 c100 140108.htm 对于一定规模的局 域网,我们一般使用DHCP服务来动态处理客户端的IP地址配 置。可是当某一客户通过DHCP联入本地局域网,就可以访 问本地共享资源或带来病毒,给我们的本地网络带来安全隐 患。如何才能防止未经授权的机器得到公司网络中机器 的DHCP地址信息呢? 局域网中的机器要进行网络通讯或资 源存取前,必须进行基本的网络参数配置(如IP、DNS、网关 等),这种参数可以静态分配或动态获得。手工配置地址虽 然可靠,但对于一定规模的局域网相当费时并容易出错。这 时我们需要用到DHCP服务(动态主机配置协议),来动态 处理客户端的IP地址配置。DHCP可以通过租约和预置IP相 联系,提供为本地TCP/IP网络上自动并安全地分配和租用IP 地址信息,从而实现IP的集中式管理,基本上不需要管理员 的人为干预。但事情总会有其两面性,虽然DHCP服务可以 自动地为客户端分配IP信息,可是当某一客户通过DHCP联入 本地局域网,就可以访问本地共享资源或一些敏感资料。即 使对方没有恶意,但客户机上可能有一些病毒或木马会危害 本地网络的安全。所以,不仅是服务器端需要安全配置,对 客户端也应该有些针对性的管理。 其实我们可以为客户端的 机器创建一个DHCP类,在DHCP服务器上为该类指定一个网 关、DNS信息,如果没有此DHCP类的机器将无法得到此网 关或DNS信息,当然也就无法取得相关配置或权限,如因特 网的访问权。这里我们来探讨如何设置DHCP类,来防止未

经授权的机器得到公司网络中机器的DHCP地址信息(以下 操作皆在同一网段内实现)。 创建DHCP用户类或供应商类 1.创建一个新用户或者提供商选项类(1)启动DHCP管理器 ,在控制台树结构中,点击"可使用的DHCP服务器"。这 里我们右击"winsrv服务器",然后点击"定义用户类"来创 建一个新的用户类,或者点击"定义提供商类"来创建一个 新的提供商类。点击"添加"。(2)在"新建类别"对话 框中,在"显示名字"编辑框中为新的选项输入一个描述性 的标识名字,在这里我们输入"long",在"说明"框中您 也可以随意添加附加信息,这里为了方便我们省略了。在ID 或者ASCII下输入由DHCP客户端提供的数据, DHCP服务器 服务中要用这些数据来匹配类ID。点击"文本输入框"的左 侧,以十六进制字节数值输入数据。点击文本输入框的右侧 ,以ASCII文本字符值输入数据。这里我们还是输入"long" , 点击"确定", 然后点击"关闭"。 至此我们已经定义好 了一个 ID为Long的DHCP用户类,下面需要对此用户类进行 配置。 2. 配置用户类 右击"作用域选项", 选择"高级", 在下面的"用户类别"中选择刚才创建的用户类别"Long" ,然后在下面的可用选项中选择需要配置的选项,一般我们 选择"003路由器"和"006 DNS服务器",以及"051 租约" 等选项。DNS的设置选择"006 DNS服务器",在下面的IP地 址输入本地DNS服务器地址,按"添加"就可以了(如图1) 。 路由器的设置基本一样。对于租约的填写, 需要注意的是 在下面的长类型中要输入的是16进制的数字,比如我们假设 租约为10天(即864000秒),直接输入十进制864000,按"确 定",系统会自动显示为16进制数。100Test 下载频道开通,